# RITARAR

Sala á Rauðri fjöður 2022 Maí 2022 OM

# Farið inn á www.lions.is Smellið á "MyLion".

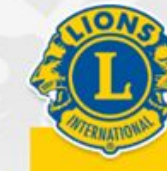

Fréttir

#### MyLion

🛃 MyLCI

Hafa samband Innskrá Skrifst. o.fl.

RAUÐA FJÖÐRIN LIONSÞING 2022 STYRKJA LCIF UM LIONS KLÚBBAR VERKEFNI MINNINGARKORT LIONSBÚÐIN FRÆÐSLA

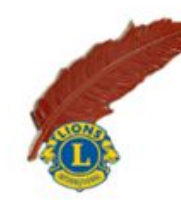

Smelltu á fréttina til að kaupa rauða fjöður. - Fréttatilkynning vegna sölu Rauðu fjaðrarinnar dagana 31. mars til 3 apríl 2022

LIONS Á ÍSLANDI

Smelltu hér til að kaupa rauða fjöður 03.04.2022

07.03.2022 Lionshreyfingin á Íslandi safnar fé á nokkurra ára fresti til góðra málefna undir merkinu "Rauða fjöðrin". Nú hafa...

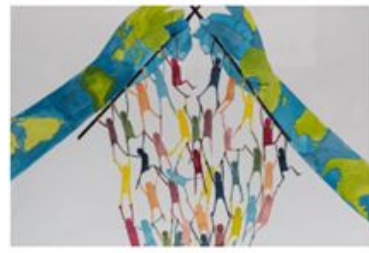

Vinningsmyndin í Friðarveggspjaldakeppninni 2021-2022 26.03.2022 Vinningsmyndin i

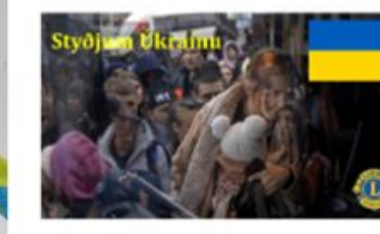

Lions hjálpar bágstöddum í Úkraínu

27.02.2022 Sælir kæru lionsfélagar, eins og ykkur öllum er kunnugt þá er stríðásand í

#### Viðburðir

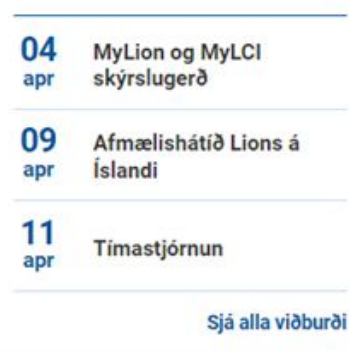

### Verkefni

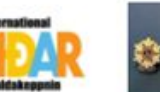

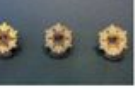

Friðarveggspja Idakeppni

Heiðurssjóður Guðrúnar...

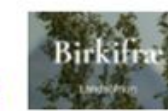

Alþjóðahjálpar sjóðurinn

Lions Clubs Internationa FOUNDATION

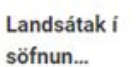

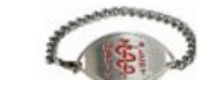

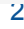

# **Access to your Lion Account**

# Skráið ykkur inn á ykkar aðgangi.

# Sign in

### Lion Account ID\* (?)

sigud69@gmail.com

Forgot Lion Account ID

### Password\*

······ View

Forgot Password

# Remember Me

By clicking Sign In, you agree to our Privacy Policy and Terms of Use

### SIGN IN

Smellið á: "MyLion".

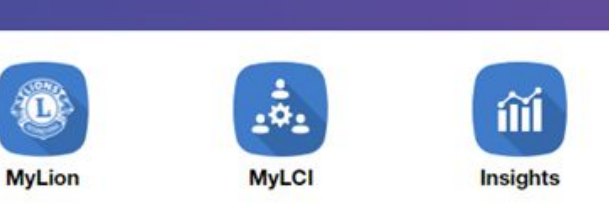

# Learn

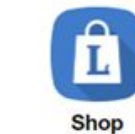

Support

Messages

# Announcements

There are no new announcements

Following

+

# Service Metrics

| NJARDVIK AESA                                                                      |                                      |                 |                     |                |
|------------------------------------------------------------------------------------|--------------------------------------|-----------------|---------------------|----------------|
| July 1, 2021 - June 30, 2022                                                       |                                      |                 |                     |                |
| 550                                                                                | 12                                   | 80              | \$6,438             | \$0            |
| People Served                                                                      | Service Activities Completed         | Volunteer Hours | Funds Donated (USD) | Funds Raised ( |
| Reported activities may not immediately<br>Some metrics are capped. Please click t | be reflected in the metrics. Details |                 |                     |                |

### **Upcoming Club Activities** See All Resources Technical Support in Knowledgebase Digital products webpage MyLion Facebook Forum There are no upcoming club activities. Service Reporting webpage Member Service Center

Smellið á: ,,Report Past Activity".

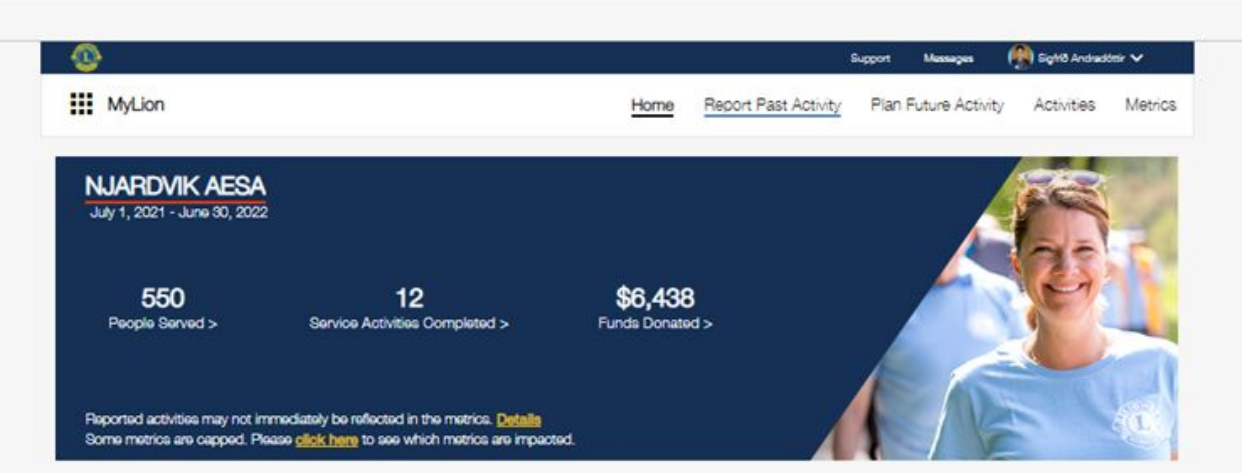

#### Signature Activities

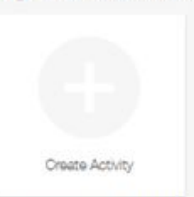

Upcoming Activities

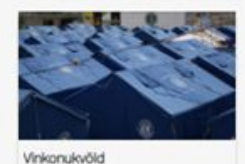

Creator Johanna Thoratainson REYKJAVIK ER Agr 25, 2022

| Service Activities | Resources      | Lions Clubs International    |
|--------------------|----------------|------------------------------|
| Create             | Contact Us     | 300 W. 22nd Street           |
| My Activities      | Privacy Policy | Oak Brook, IL 60523-8842 USA |
| Metrics            | Terms of Use   | +1 (630) 468-6900            |

# Smellið á: "Report+" takkann

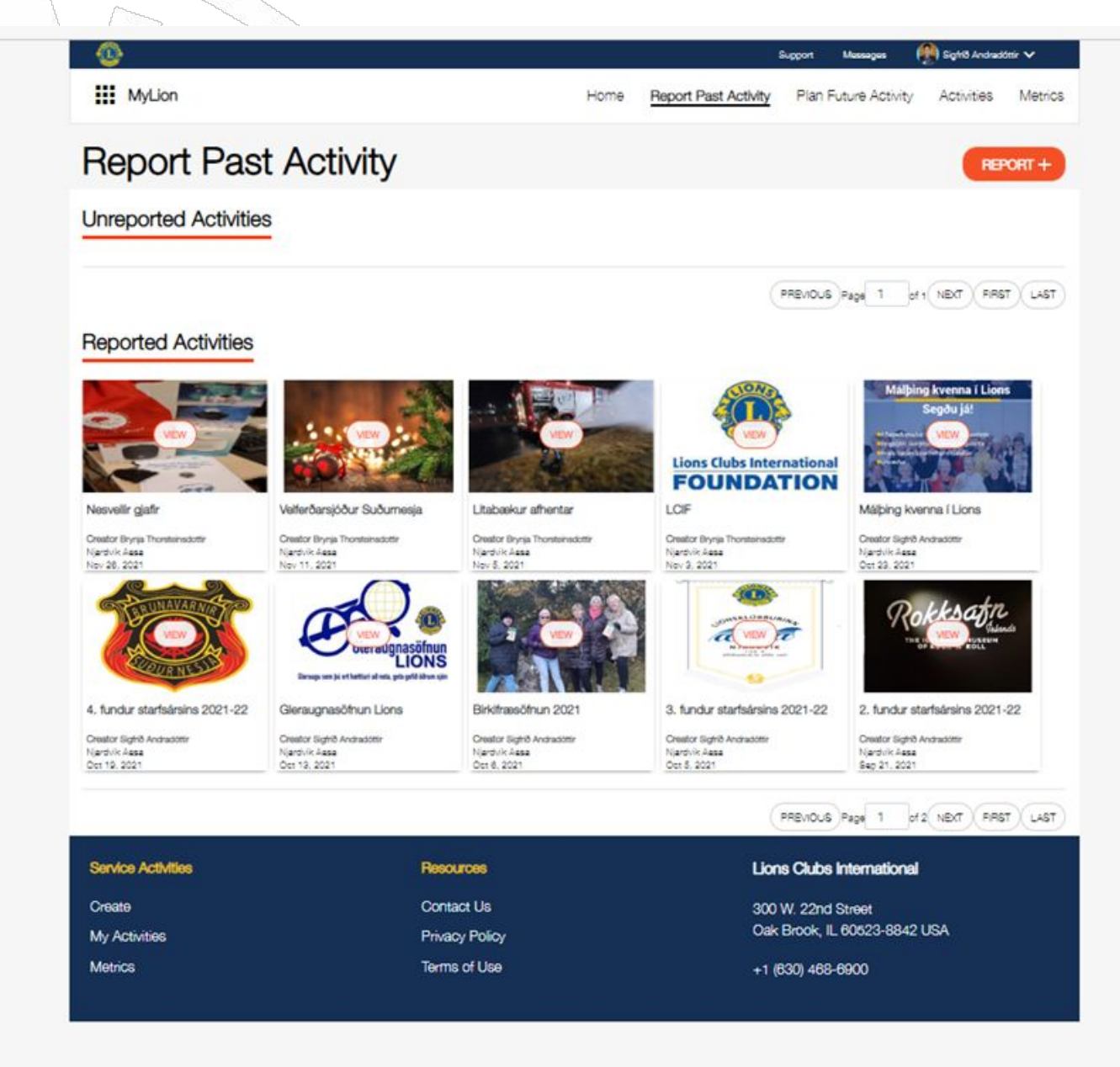

Skráið inn þær upplýsingar sem passa ykkar klúbbi.

| ome > Report Past Activity > Activity Fi | om                                            |                             |  |
|------------------------------------------|-----------------------------------------------|-----------------------------|--|
|                                          | Rauð fjöður 2022                              | = Required to Save as Draft |  |
| 1. Activity Level                        | _                                             |                             |  |
| Activity Level                           | Club                                          |                             |  |
| Multiple District                        | Multiple District 109                         |                             |  |
| District                                 | District 109 A                                |                             |  |
| Club                                     | NJARDVIK AESA                                 |                             |  |
| 2. Activity Details                      | _                                             |                             |  |
| Creator                                  | Sigfríð Andradóttir                           |                             |  |
| Activity Duration                        | 🍥 Single Day 😑 Multiple Day                   |                             |  |
| Start Date                               | 3/31/2022                                     |                             |  |
| End Date                                 | 4/3/2022                                      |                             |  |
| Activity Type                            | Fundraiser                                    | ~                           |  |
|                                          | Signature Activity? (?)                       |                             |  |
| Cause                                    | Vision                                        | ~                           |  |
| Project Type                             | Support Services for the Blind or Visually Im | npaired 🗸                   |  |
| 3 Metrics                                |                                               |                             |  |

# Áframhald á skráningu ykkar klúbbs.

| Cause*                                                                                             | Vision 🗸                                                                                           |
|----------------------------------------------------------------------------------------------------|----------------------------------------------------------------------------------------------------|
| Project Type*                                                                                      | Support Services for the Blind or Visually Impaired                                                |
| 3. Metrics                                                                                         |                                                                                                    |
| Funds Raised*                                                                                      | 910000 [ISK V                                                                                      |
|                                                                                                    | \$7077.31 USD<br>Conversion as of April 5, 2022: 1 USD = 128.68 ISK                                |
| Additional Metrics?                                                                                | Yes                                                                                                |
| People Served                                                                                      | # of People Served                                                                                 |
| Total Volunteers                                                                                   | 14                                                                                                 |
| Total Volunteer Hours                                                                              | Yes No Don't Know                                                                                  |
| Total Volunteer Hours                                                                              | 28                                                                                                 |
| Funds Donated                                                                                      | 910000 ISK ♥<br>\$7077.31 USD<br>Conversion as of April 8, 2022: 1 USD = 128.65 ISK                |
|                                                                                                    | CIF Donation? ⑦ Organization                                                                       |
| 4. Share                                                                                           | Bindrafélagið                                                                                      |
| Who can see this?                                                                                  | Everyone V                                                                                         |
| 5. Story                                                                                           | _                                                                                                  |
| Description                                                                                        |                                                                                                    |
| Lions á Íslandi ásamt Blindrafélaginu stóðu að s<br>kaupa leiðsöguhunda fyrir blinda og sjónskerta | iofnun á Rauðri fjöður dagana 31.mars - <u>3.apríl. Félagar seldu Rauðu fjöðrina</u> til <u>að</u> |

# Setjið myndina af Rauðu fjaðrar sölunni sem "Featured Photo".

Inn í "Photo Gallery" fara þær myndir sem voru teknar í sölunni hjá þínum klúbbi.

Myndirnar mega vera fleiri en ein, þið smellið bara á + og setjið inn fleiri myndir.

Smellið á "Report"

# 5. Story

### Description<sup>\*</sup>

Create

Lions á Íslandi ásamt Blindrafélaginu stóðu að söfnun á Rauðri fjöður dagana 31.mars - 3.apríl. Félagar seldu Rauðu fjöðrina til að kaupa leiðsöguhunda fyrir blinda og sjónskerta

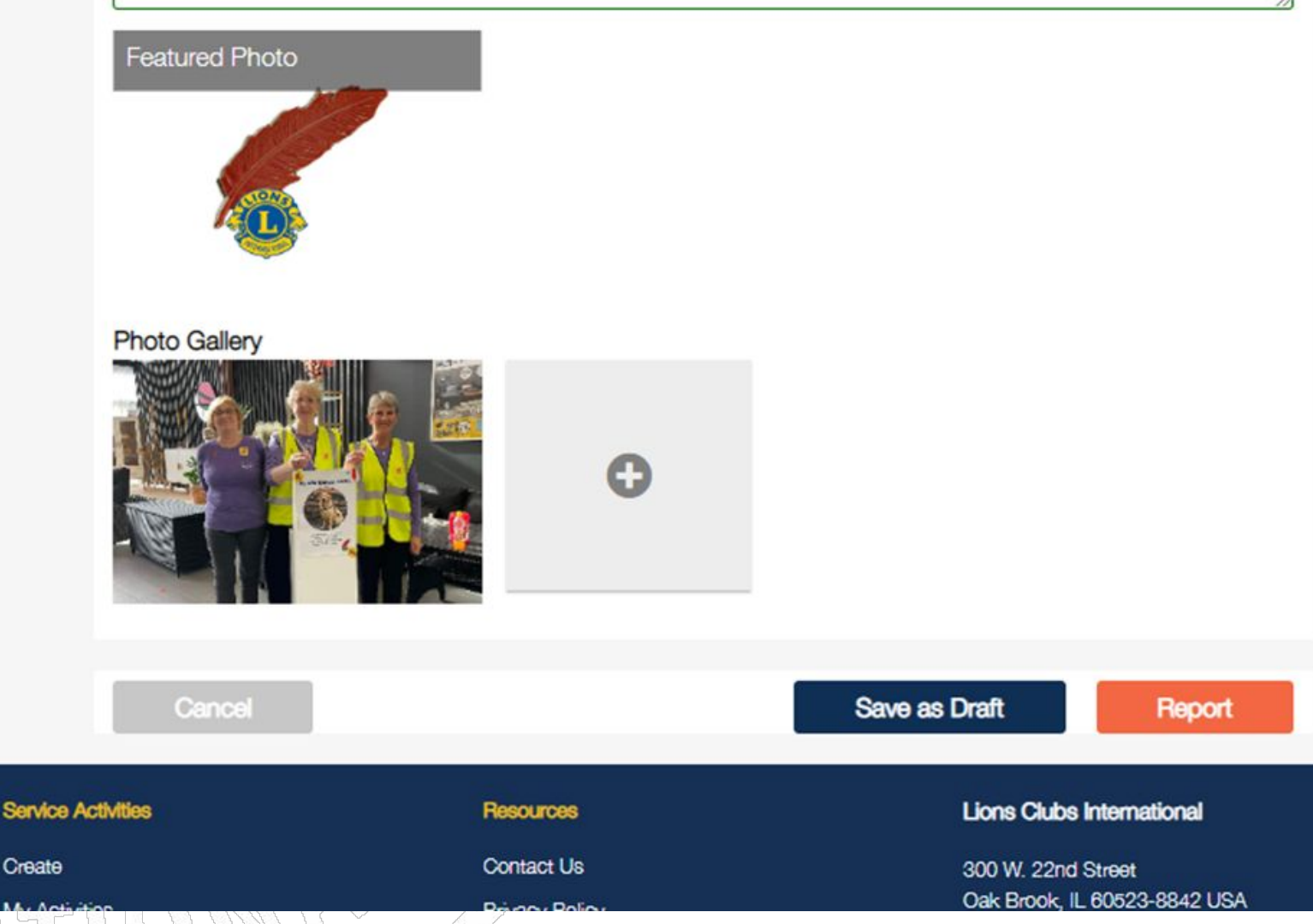

# Þá birtist þessi kassi, þið smellið á "SUBMIT".

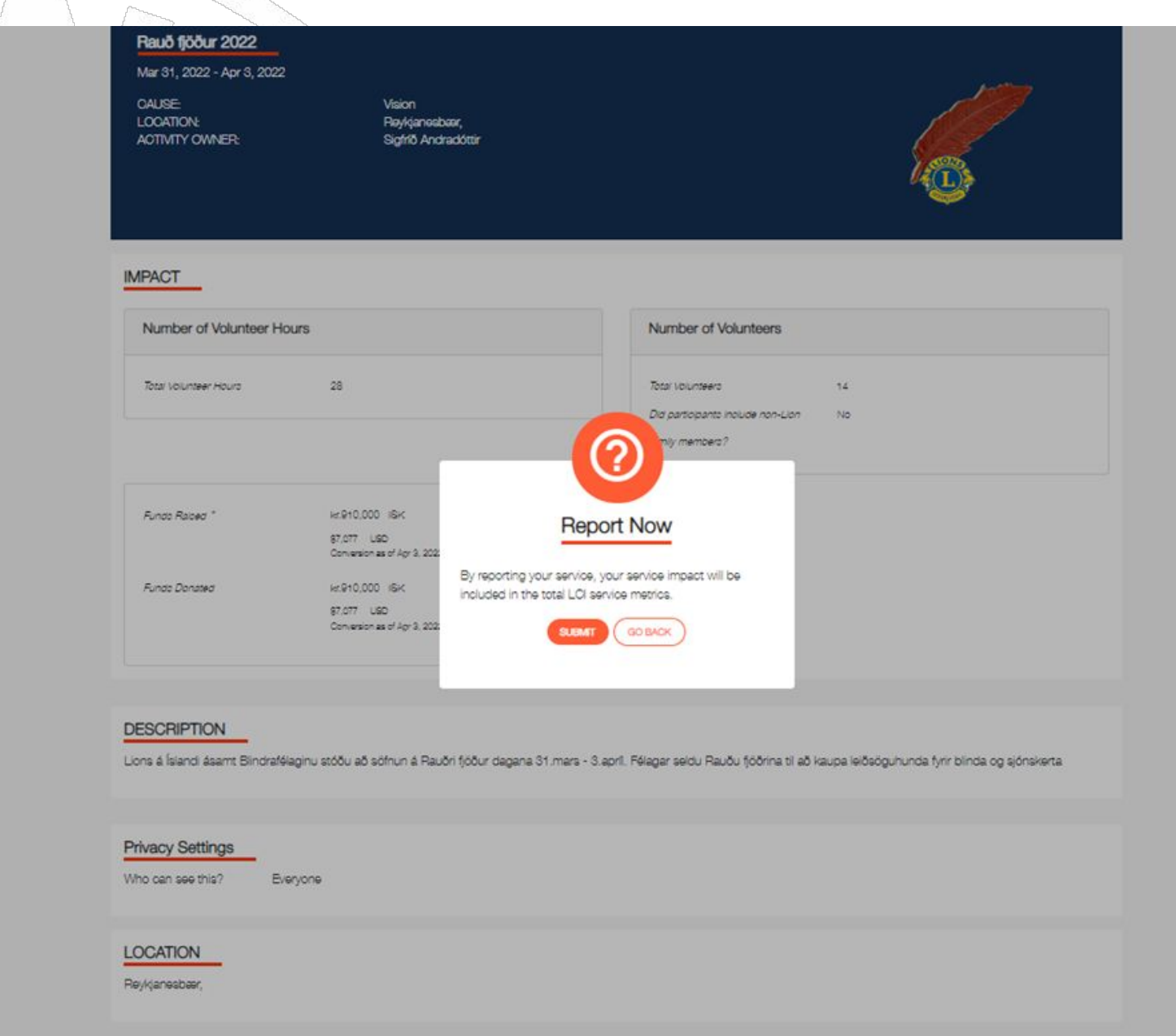

GO BACK

Eins og þið sjáið er takkinn á myndinni við Rauðu fjaðrar merkið grænn á litinn.

Þar með eruð þið búin að skrá söluna hjá ykkar klúbbi.

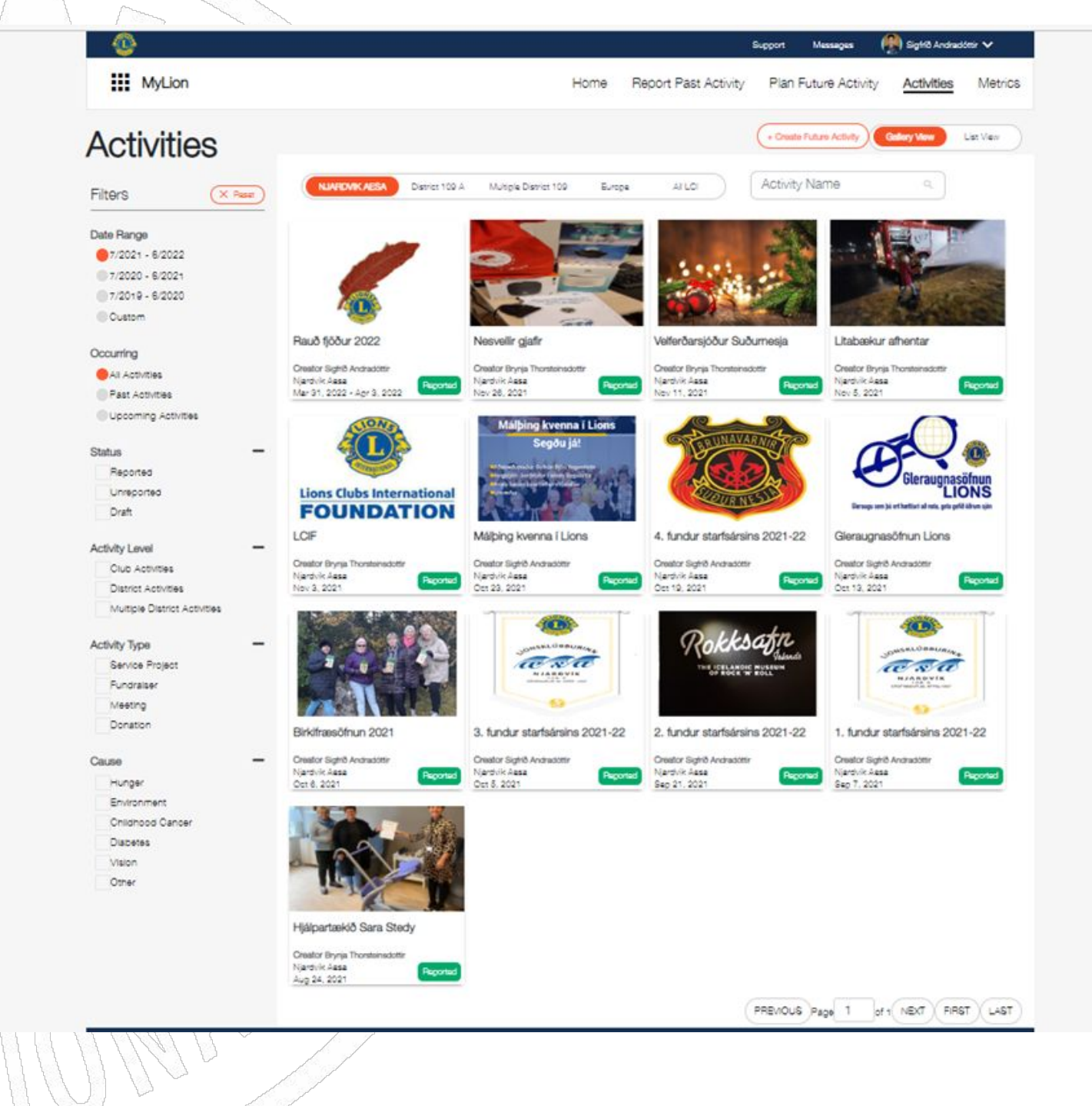

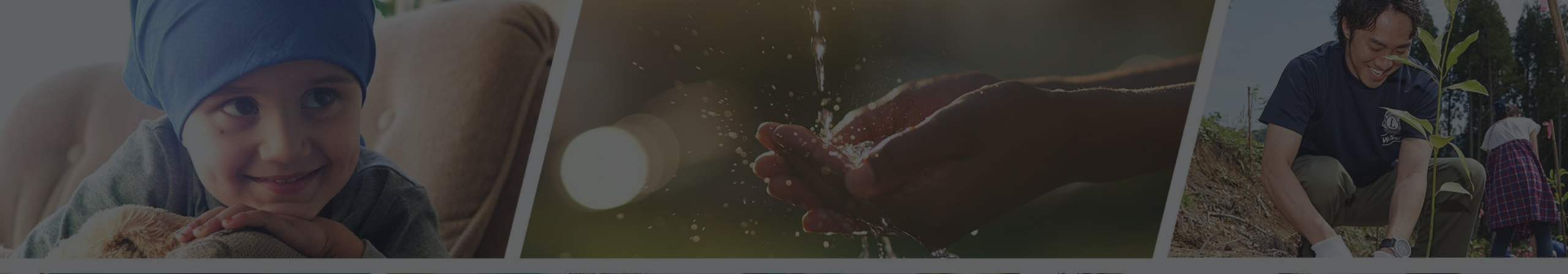

Endilega hafið samband ef þið þurfið aðstoð

Sigfríð Andradóttir - sigfrida@simnet.is Sigríður Guðmundsdóttir - sigud69@gmail.com